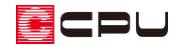

# 高低差のある敷地に対する建物の設定

文書管理番号:1072-02

# Q.質問

敷地の高低差を利用して、屋内車庫を半地下に配置したい。 段差のある地盤面に建物を配置したい。

## A.回答

高低差のある敷地に建物を配置する場合は、建物が配置されている範囲の敷地面を分割して高さを下げ、 建物を高基礎に設定し、地面に埋め込ませて表現します。

ここでは、「[1071] 勾配が異なる道路と敷地の入力方法」で設定した高低差のある敷地に、下のような 半地下に車庫のある建物を配置する想定で説明します。

ここで作成する内容は、3Dパースでのプレゼンを想定した表現となります。

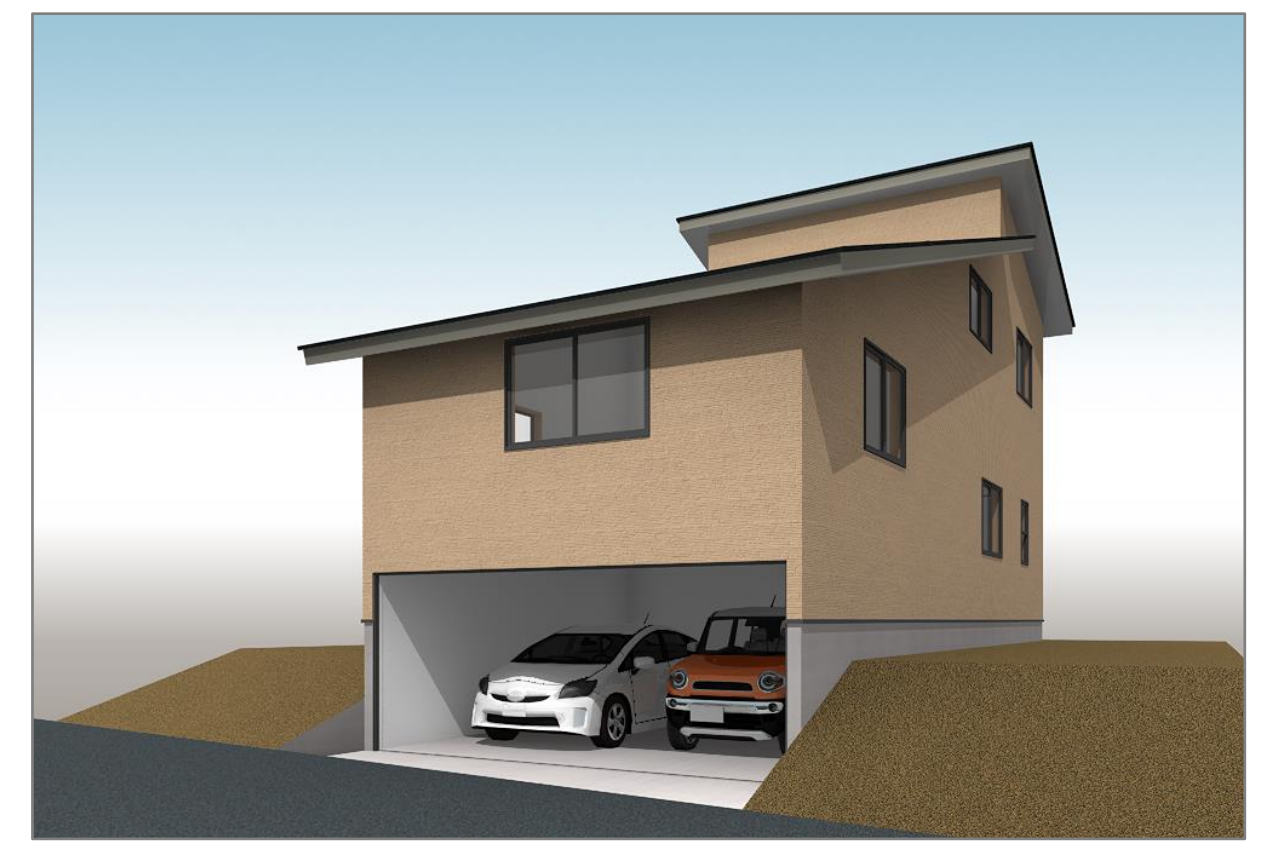

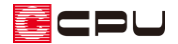

## 操作手順

#### 半地下のある建物を作成

間取りは簡略化していますが、下のように1階の一部を車庫とし、車庫の床高・天井高を変更し、半地 下の車庫を作成します。

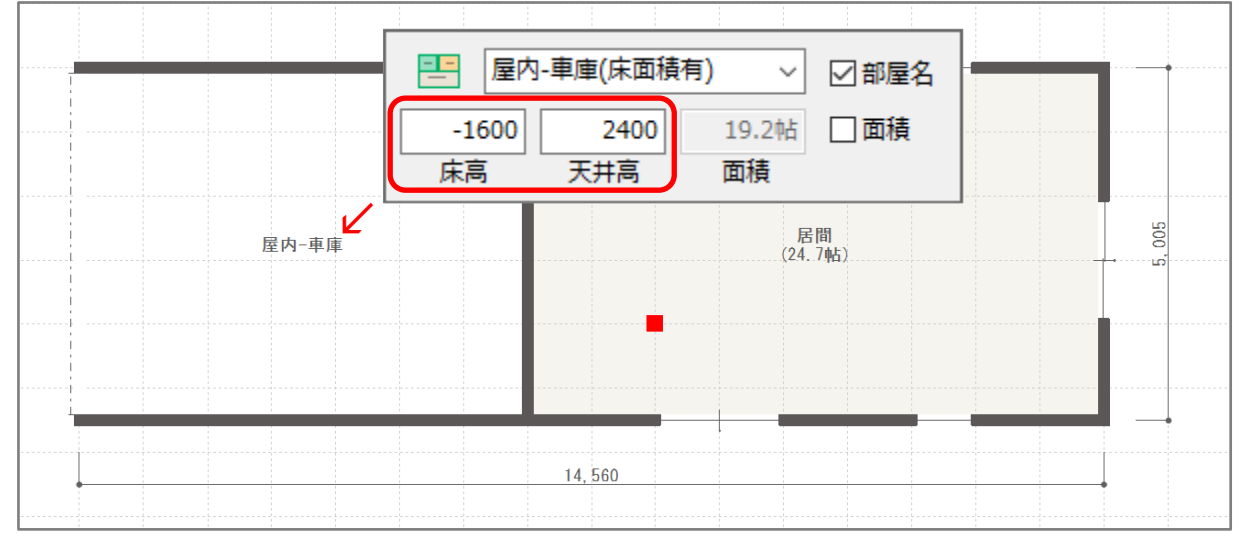

<sup>2</sup>階の間取りや屋根の作成は省略します。任意に作成してください。

## ● 外構図で勾配のある敷地を入力し、建物を配置

① 🎦 (外構図)で、勾配のある敷地を入力

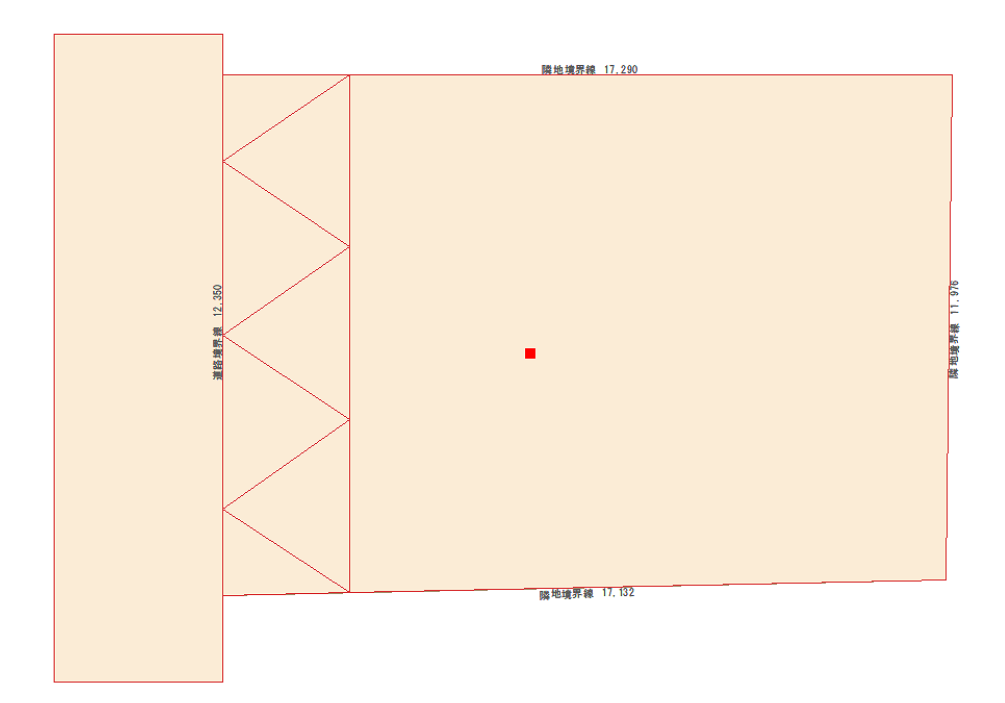

\* 敷地の入力方法については、こちらをご参照ください。
 [1071] 勾配が異なる道路と敷地の入力方法

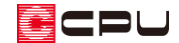

- ② 🖸 (建物配置)の 되 (建物移動)で、敷地と建物の位置を調整
  - \* ここでは、建物の北東の角が、下のような位置になるように建物を配置します。

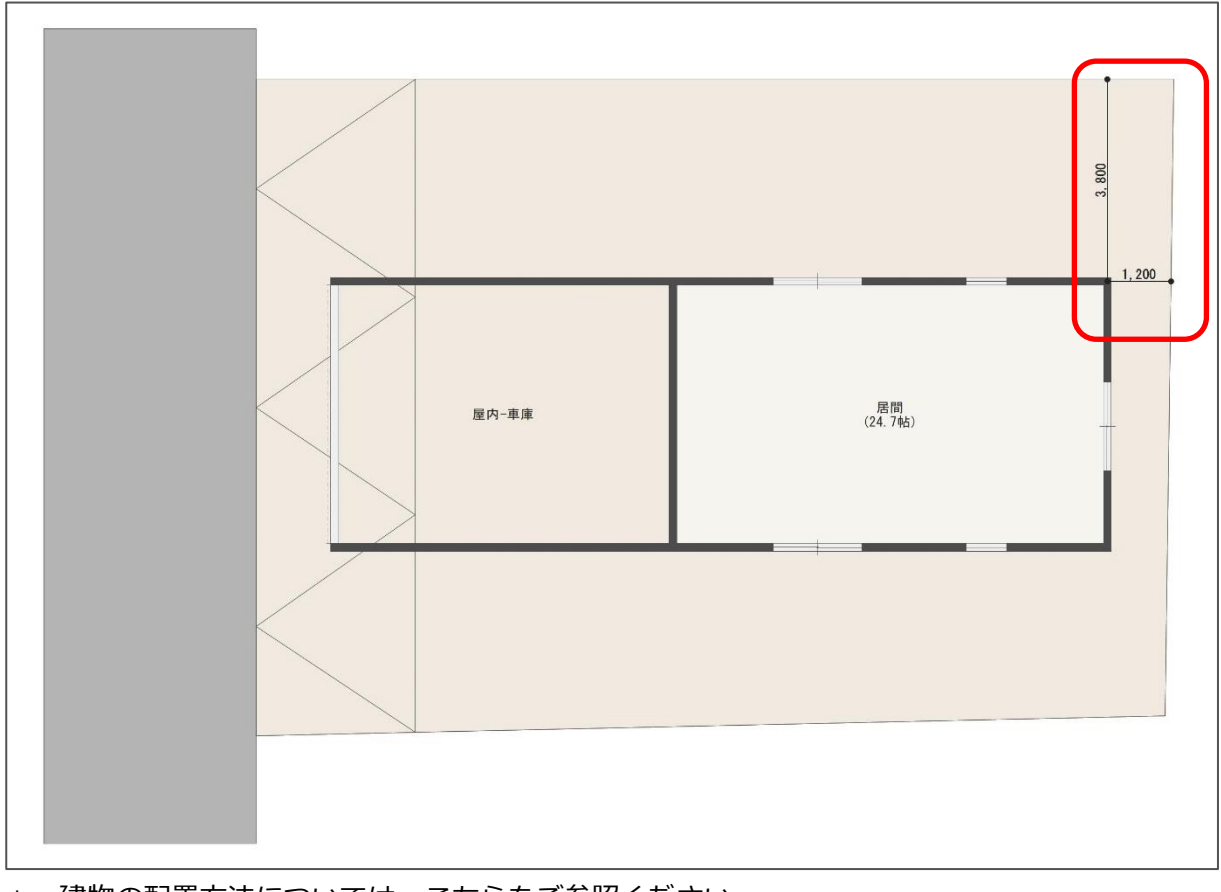

- \* 建物の配置方法については、こちらをご参照ください。
  [1055] 建物配置の利用
- 建物が配置されている範囲の敷地面を分割
- ① (配置補助)の(補助線)から、(オフセット配置)をクリック
  - \* 補助線のオフセット設定画面が表示されます。
- ② オフセット値「65」mm と入力し、「OK」をクリック

| 補助線   |       | ×                                      |
|-------|-------|----------------------------------------|
| オフセット | 65 mm | ОК<br>↓ + ヤンセル<br>ヘルフ <sup>°</sup> (H) |

- \* 基礎の出幅の位置に合わせて面を分割するため、あらかじめ補助線を引きます。ここでは、基礎の出幅を 65mm とします。
- \* 基礎の出幅は、 🏧 (3D パース)の 🌄 (作成条件)の「外部」タブで調整できます。

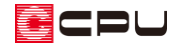

③ 建物線を指示後、起点 – 終点で補助線の長さを確定

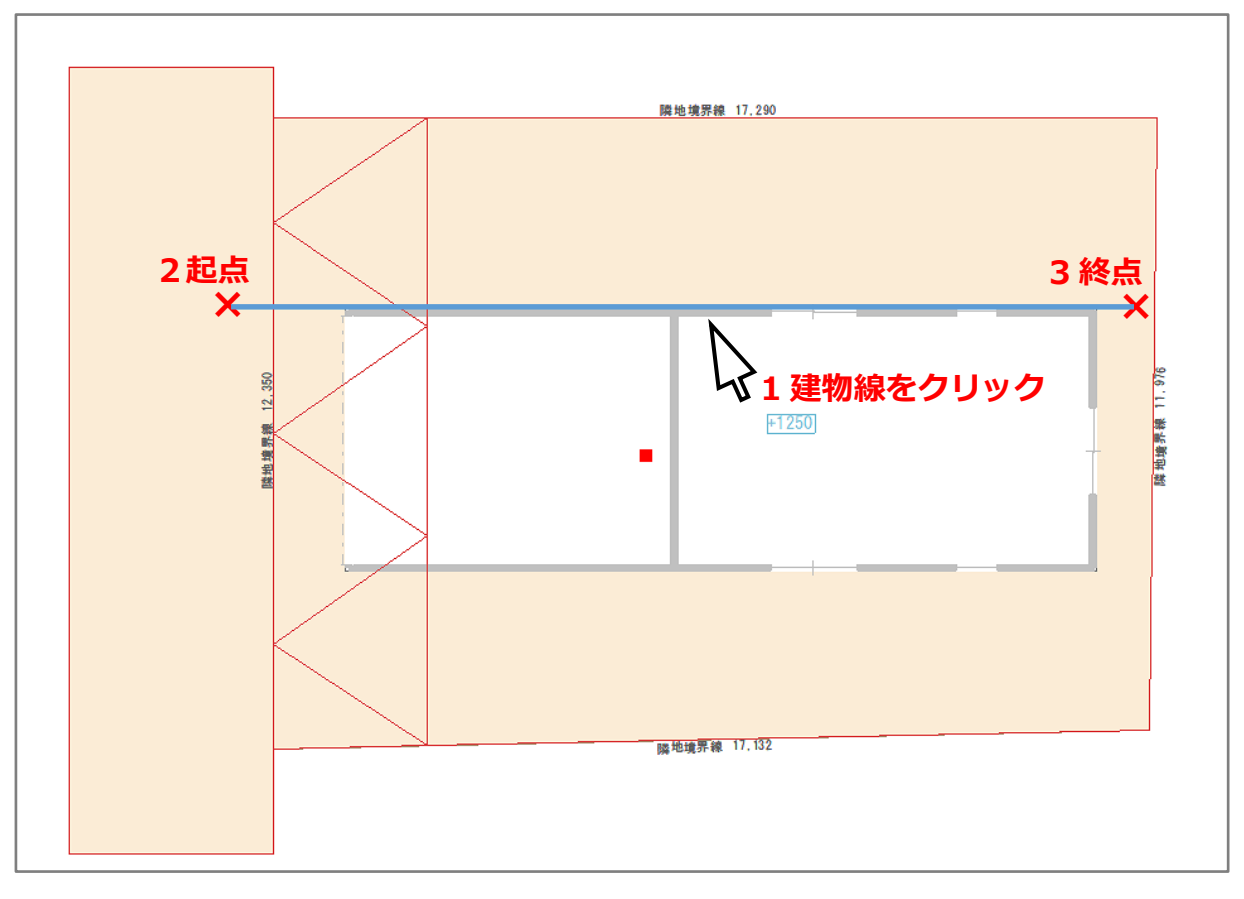

④ 上記の操作を繰り返し、外郭線から基礎の厚み 65mm 分をオフセットした位置に、補助線を入力

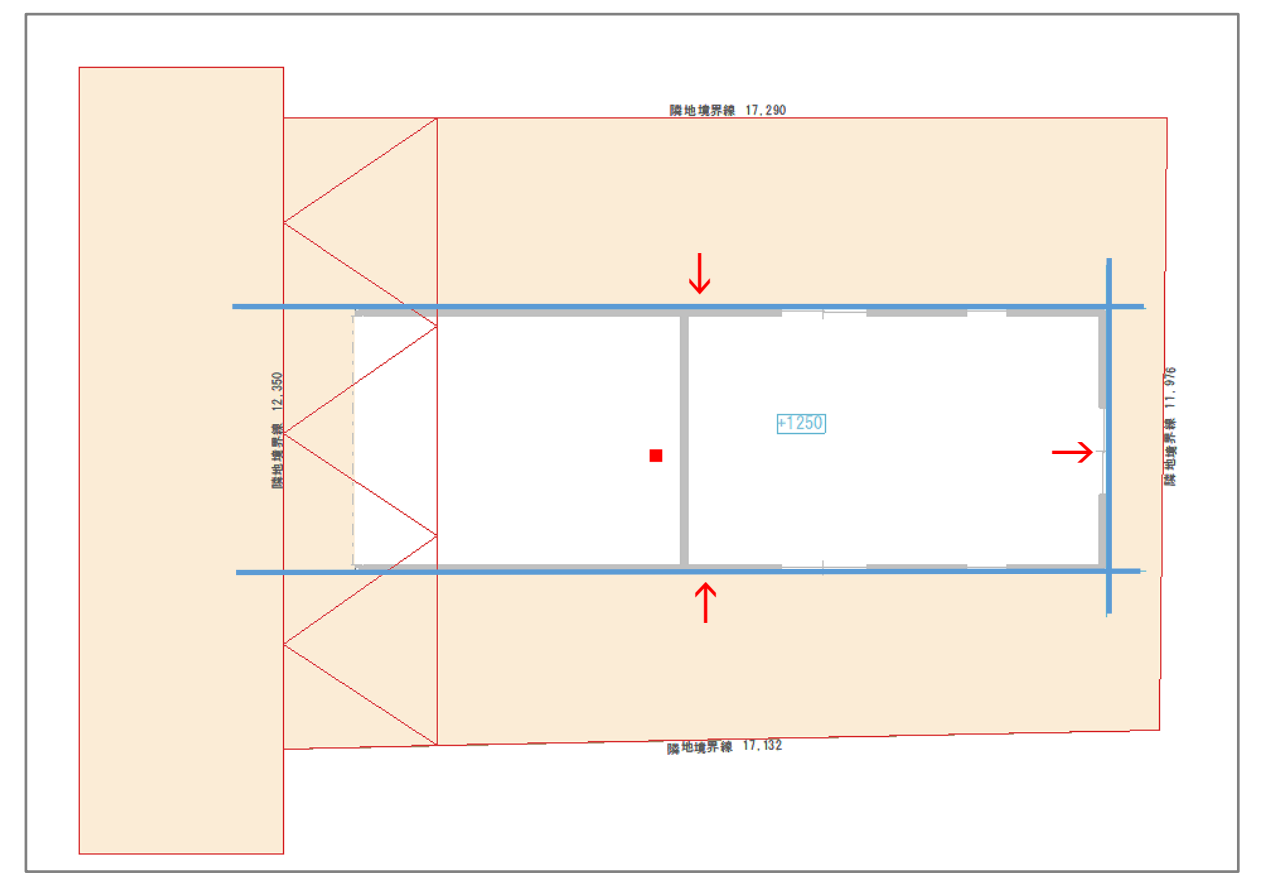

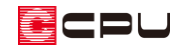

# ⑤ (面)の (面作成)から、 (矩形配置)をクリック

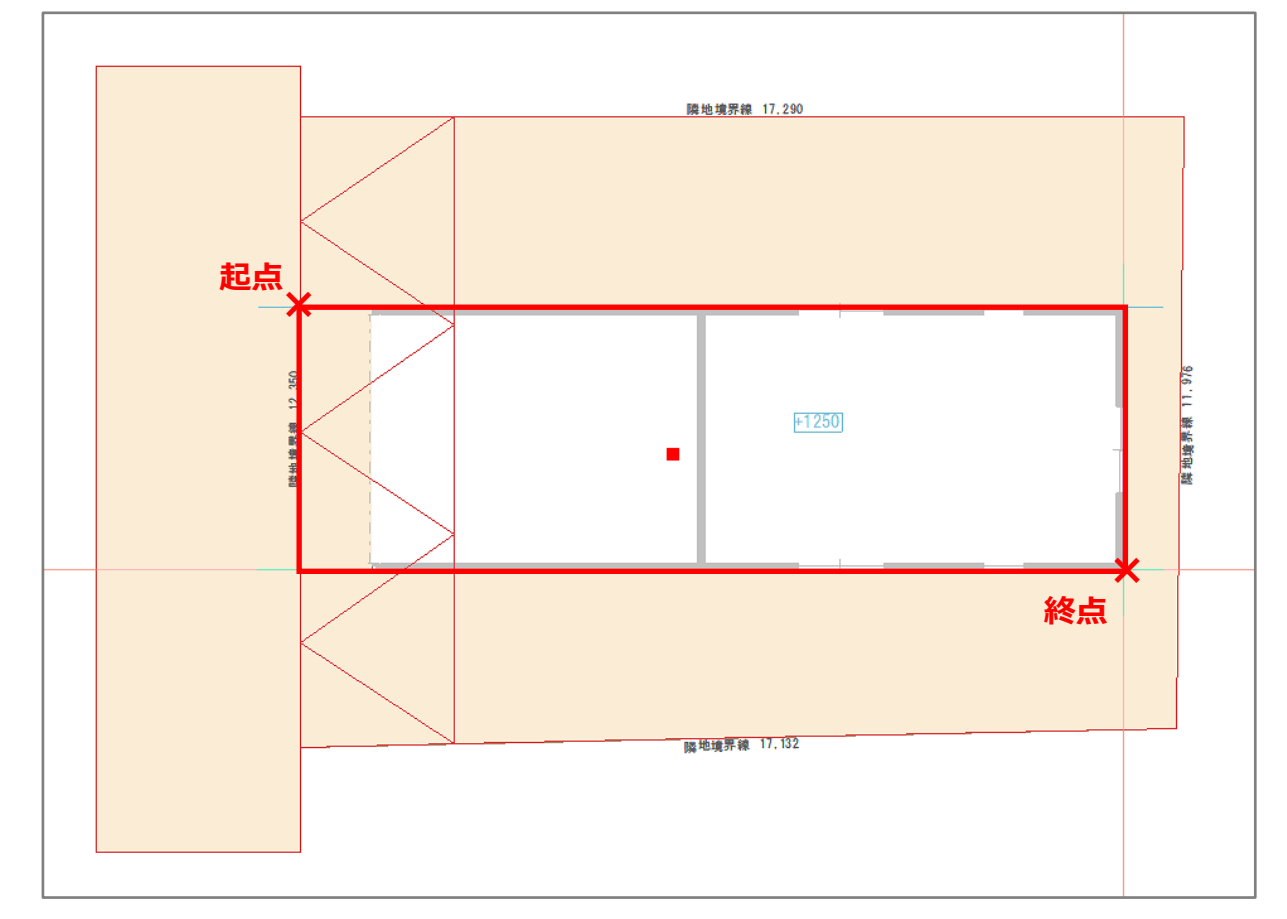

⑥ 道路境界線と補助線の交点をクリックし、対角線上の補助線の交点をクリック

\* 指定した範囲で高さを変更したい面が分割され、1枚の面として表示されます。

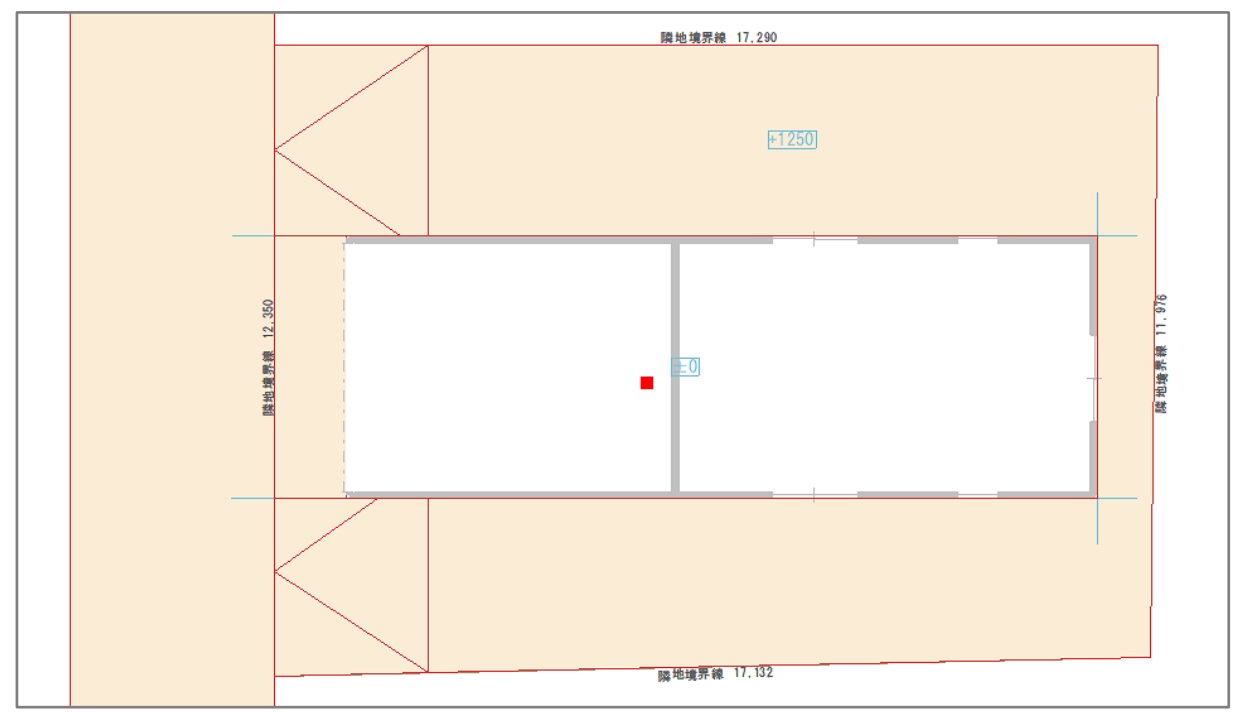

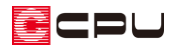

### ● 建物を車庫の高さに合わせる

- □ (面)の<sup>4</sup>(高さ指示)の <sup>4</sup>(1辺と1点指示)をクリック
- ② 道路面をクリック後、北側の線を先にクリックし、P.5 操作⑥で分割した面の南側の頂点を クリック
  - \* 1 辺と1点指示の設定画面が表示され、
    辺側と点側の現状の高さが表示されます
    ので、点側の高さを確認します。

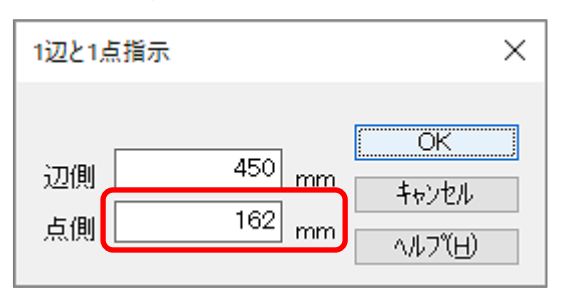

- \* 確認後は「OK」をクリックし、1辺と1
  点指示の画面を閉じます。
- ③ 「(高さ指示)から」(面指示)をクリック し、P.5 操作⑥で分割した建物が配置されて いる面をクリック
  - \* 面指示の設定画面が表示されます。
- ④ 高さを「162」mm に設定し、「OK」をクリ ック
  - \* 操作⑧で確認した点側の高さに合わせま す。
  - \* 平均地盤面の更新についてのメッセージ が表示された場合は、「はい」「いいえ」 どちらかをクリックしてください。
  - \* 建物が配置されている面の高さが、 1088mm 下がるため、建物が埋め込ま れたようになります。

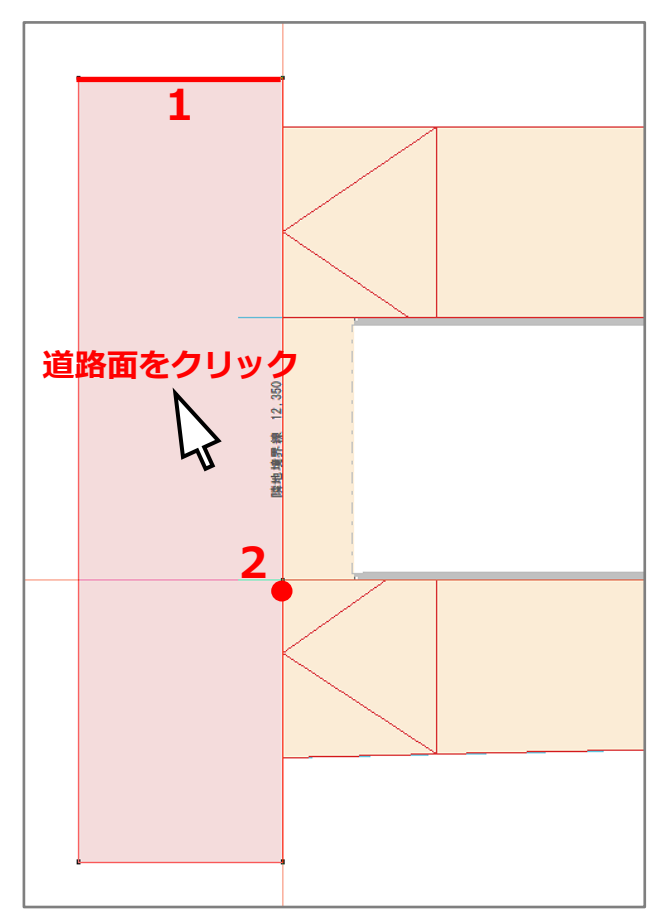

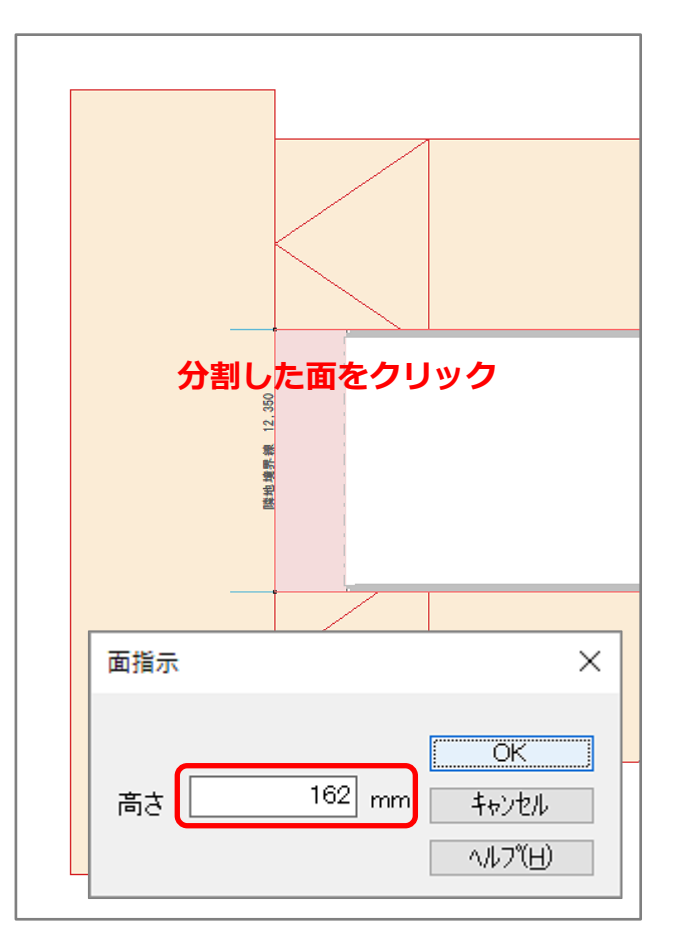

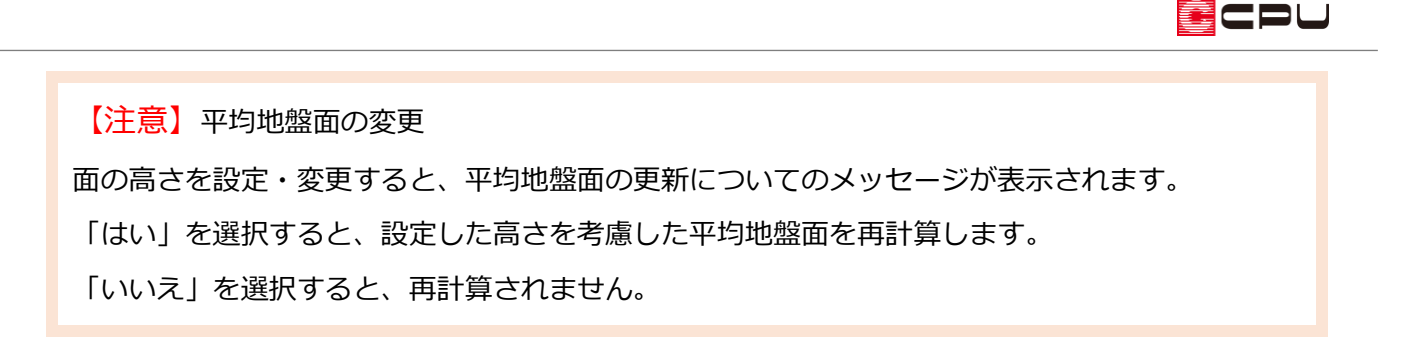

- 高さ設定で建物を高基礎に設定
- ① (高さ設定)で、 (階基準高さ)をクリック
  - \* 階基準高さダイアログが表示されます。
- ② 基礎高さを「1488」、1 階の階基準(横架材天端)を「1613」に設定

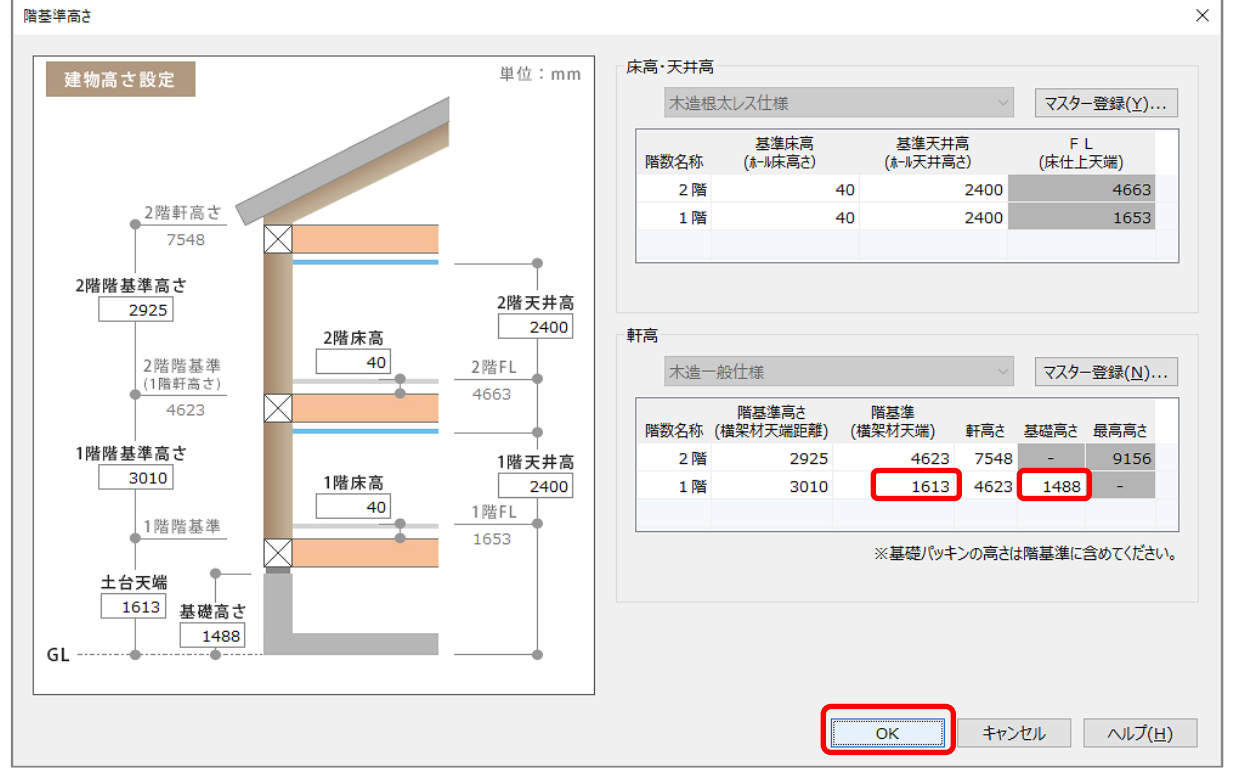

P.6 操作④で建物が配置されている面の高さを下げた分、「基礎高さ」と1 階の「階基準」を上げ、 高基礎に設定します。

- ③ 「OK」をクリック
  - \* 立面表示で基礎が高くなったことを確認できます。

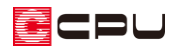

# ④ 3Dパースで確認

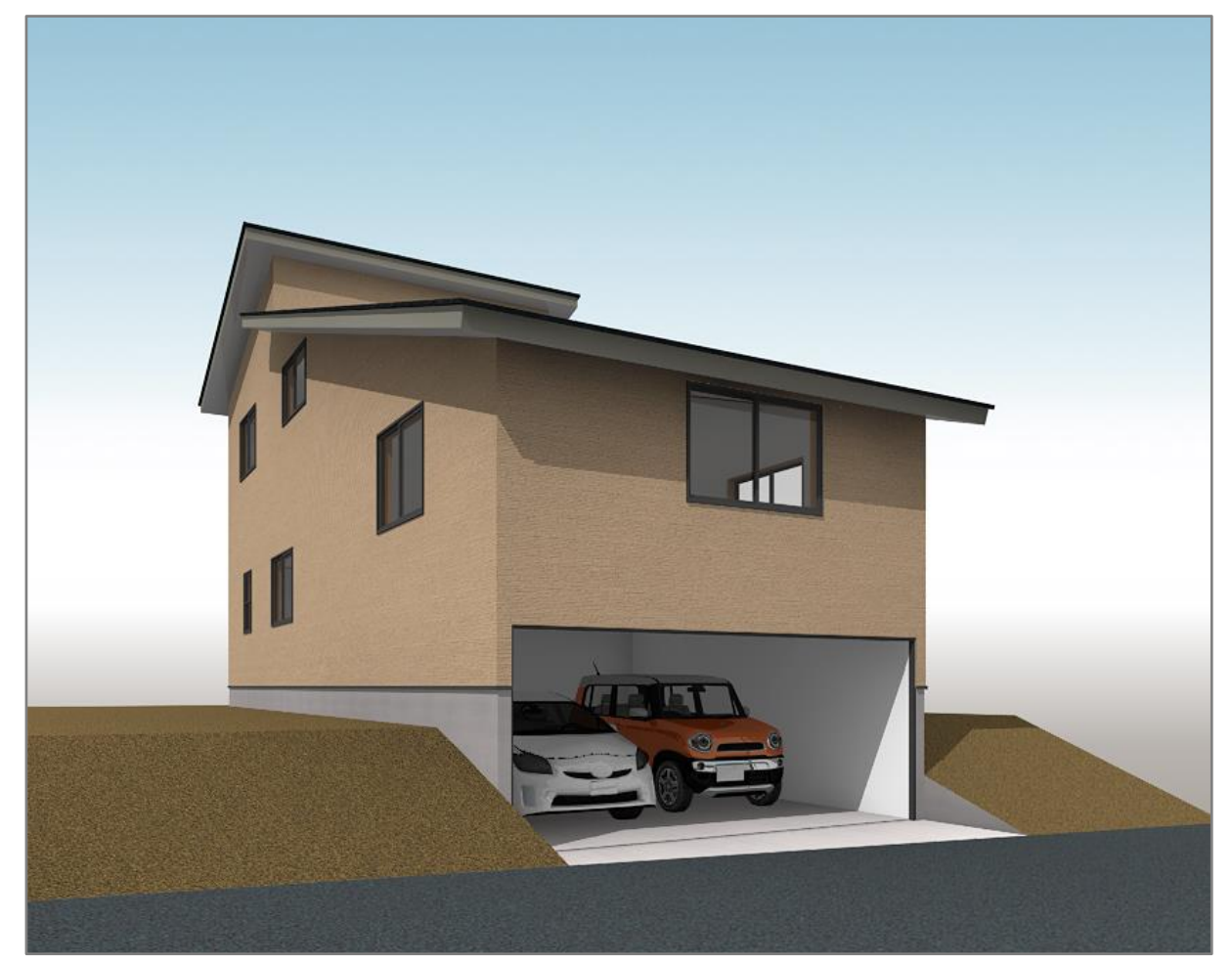